## How to connect to a printer at BPS with Windows

## Open any window on your PC

## Click inside the address bar and type the following

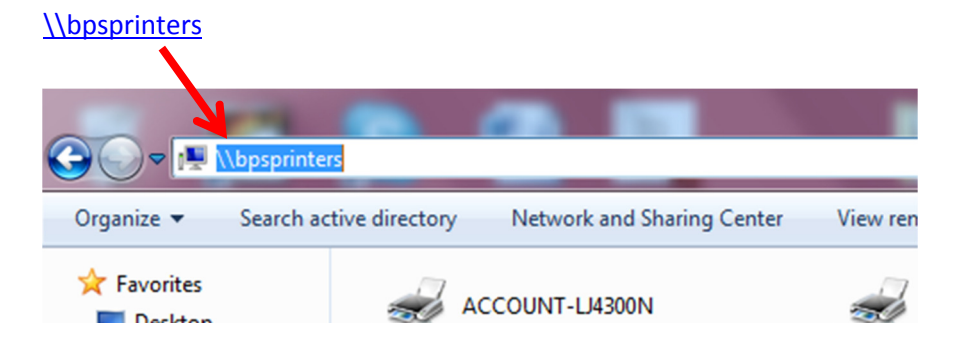

Find the printer you wish to print to use

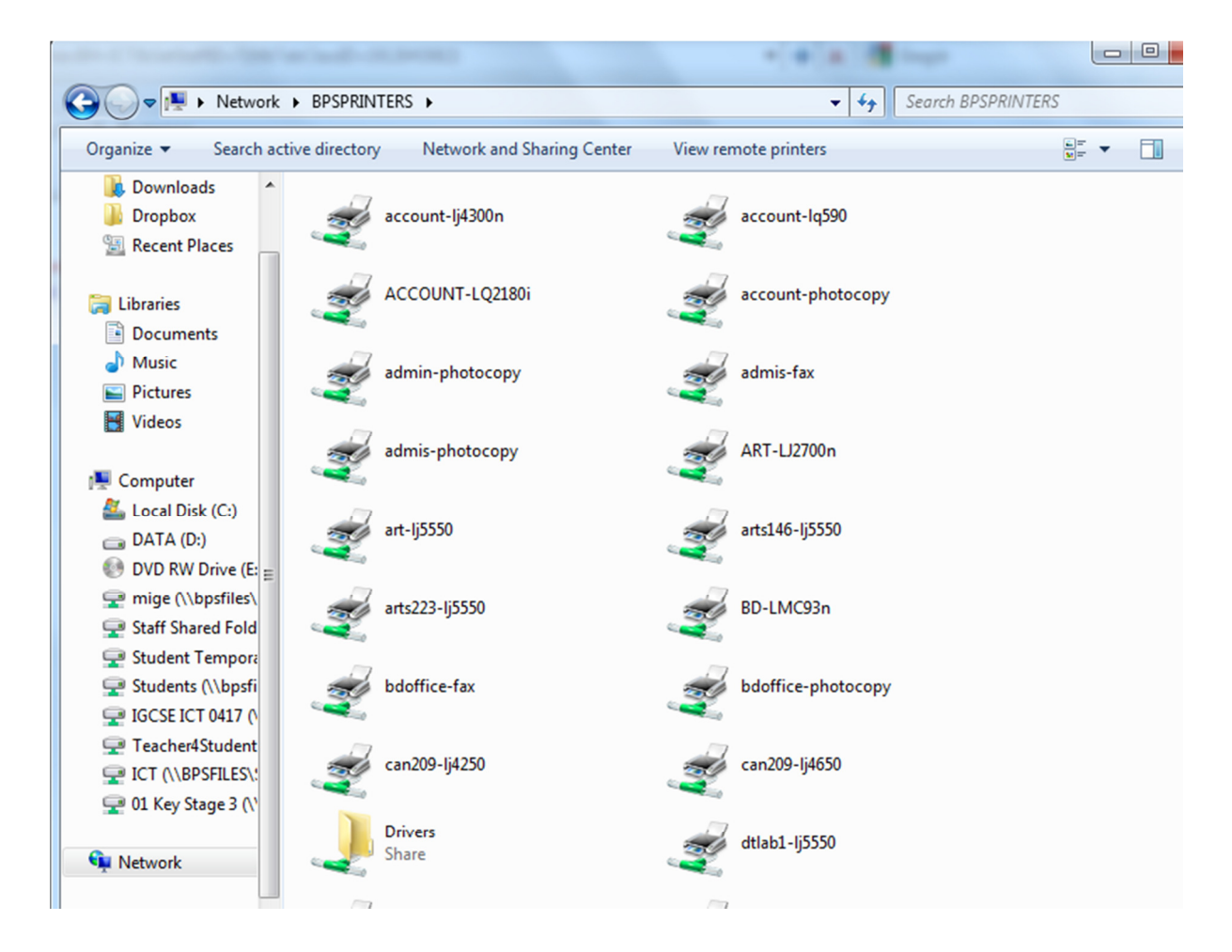

Right mouse click to Connect (the Driver should install)

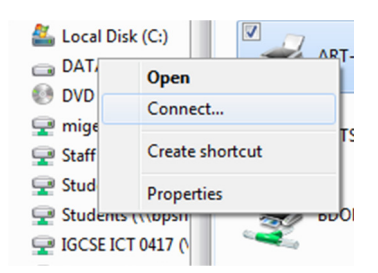

## It might take a minute or so for the process to finish so patient.

Note, most 64bit printer drivers are available but some may be missing – let DABR know if this is the case. By default, all student Windows 7 should be 32bit